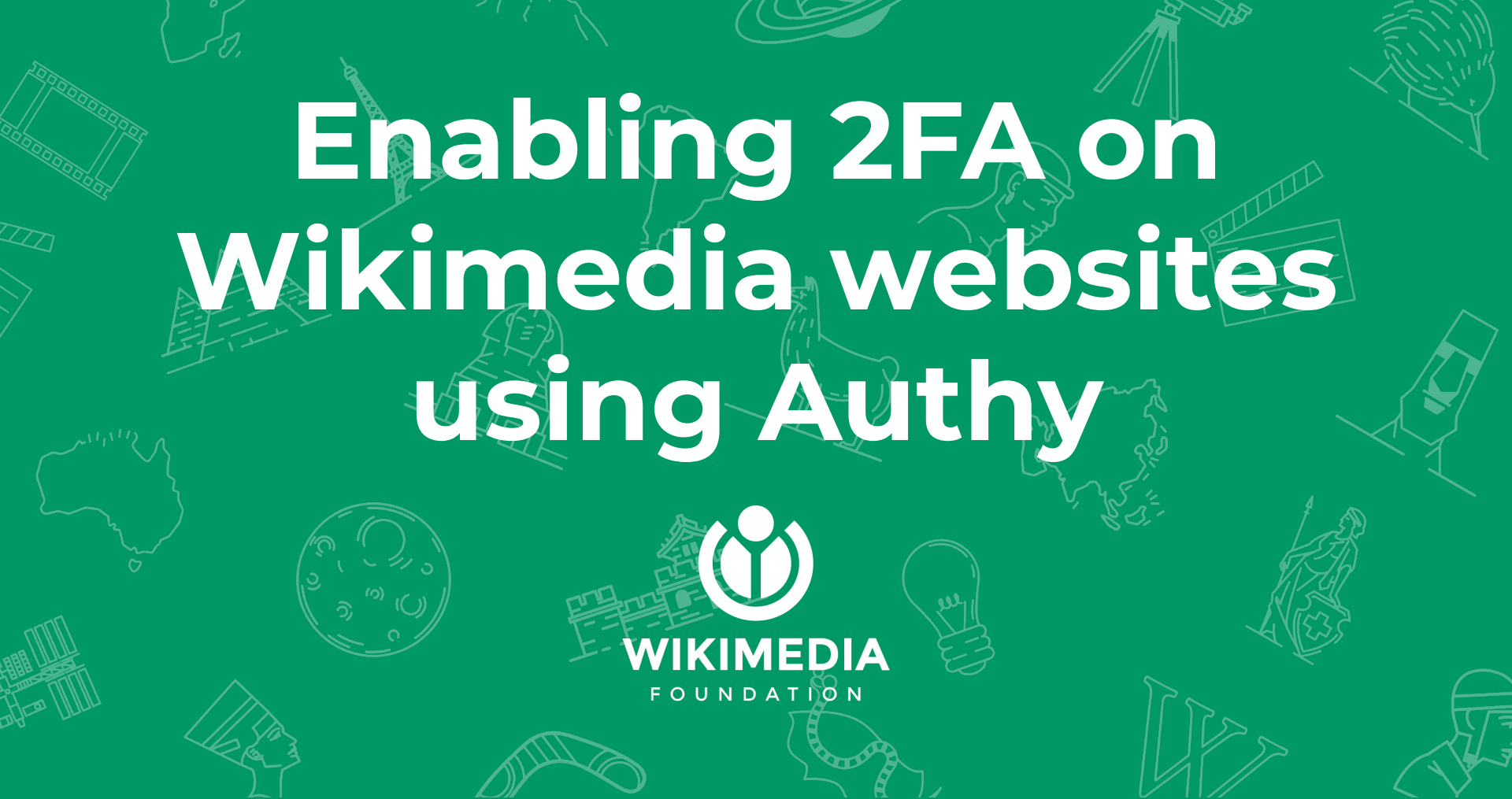

# 1. Use the following link to enable or disable 2FA

## https://en.wikipedia.org/ wiki/Special:Two-factor\_a uthentication

2. Copy the two-factor authentication secret key generated from the wiki link. You'll need it to work with authy

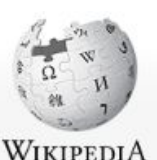

The Free Encyclopedia

Main page

Current events Random article

Wikipedia store Interaction Help About Wikipedia Community portal Recent changes Contact page Tools

Upload file Special pages

Languages

Printable version

Ô

Donate to Wikipedia

Contents Featured content Special page

### Enable two-factor authentication

Validated two-factor credentials. Two-factor authentication will now be enforced.

Return to Main Page.

Privacy policy About Wikipedia Disclaimers Contact Wikipedia Developers Cookie statement Mobile view

3. Install Authy on your desktop or telephone <u>https://authy.com/downl</u> <u>oad/</u>

4. Important: Copy this list of emergency codes. When the configuration is done, **this screen will not show again**. Main page Contents Featured content Current events Random article Donate to Wikipedia Wikipedia store Interaction Help About Wikipedia

About Wikipedia Community portal Recent changes Contact page

Upload file Special pages Printable version

Languages 🔅

Account name: Samuel (WMF)

Two-factor authentication secret key: YF6C WZ1

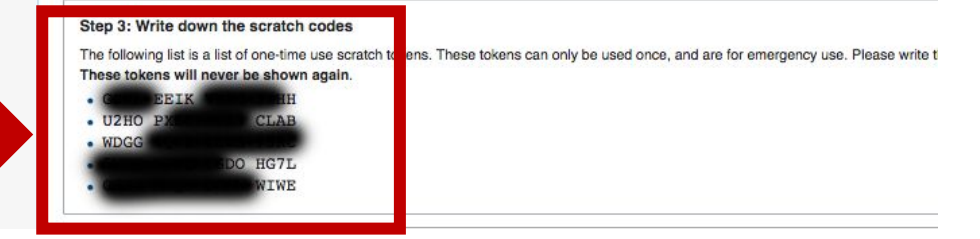

Step 1: Download a two-factor authentication program

Download a program for two-factor authentication. That can be a mobile application (such as Google Authenticator) or a desktop applicati

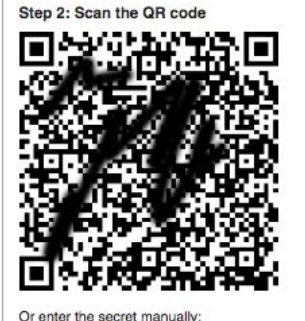

5. Open Authy app and add a new 2FA profile as in the screenshots

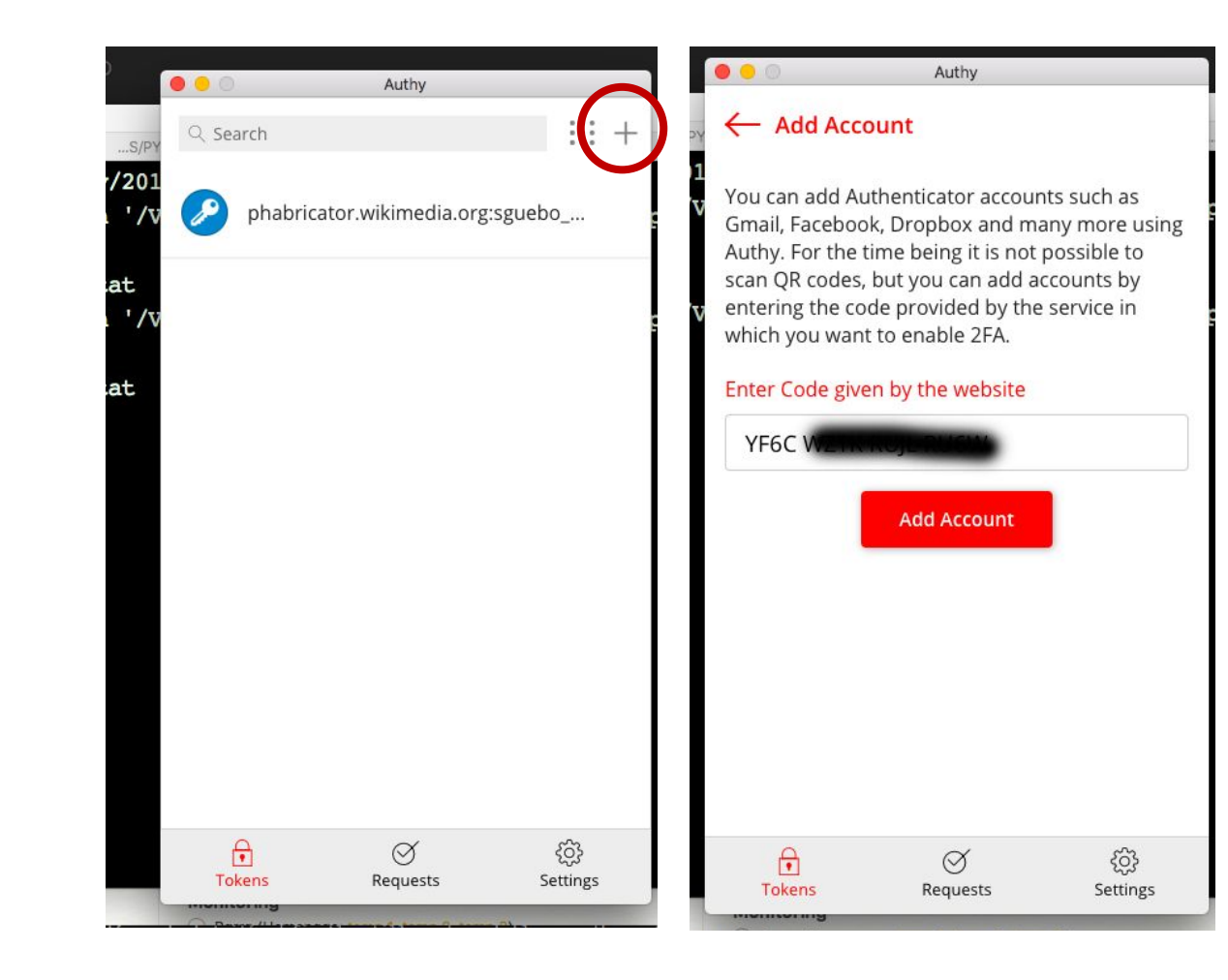

6. When completing the previous steps, a token will be generated by Authy. Use this token and go back to the Wikimedia Platform

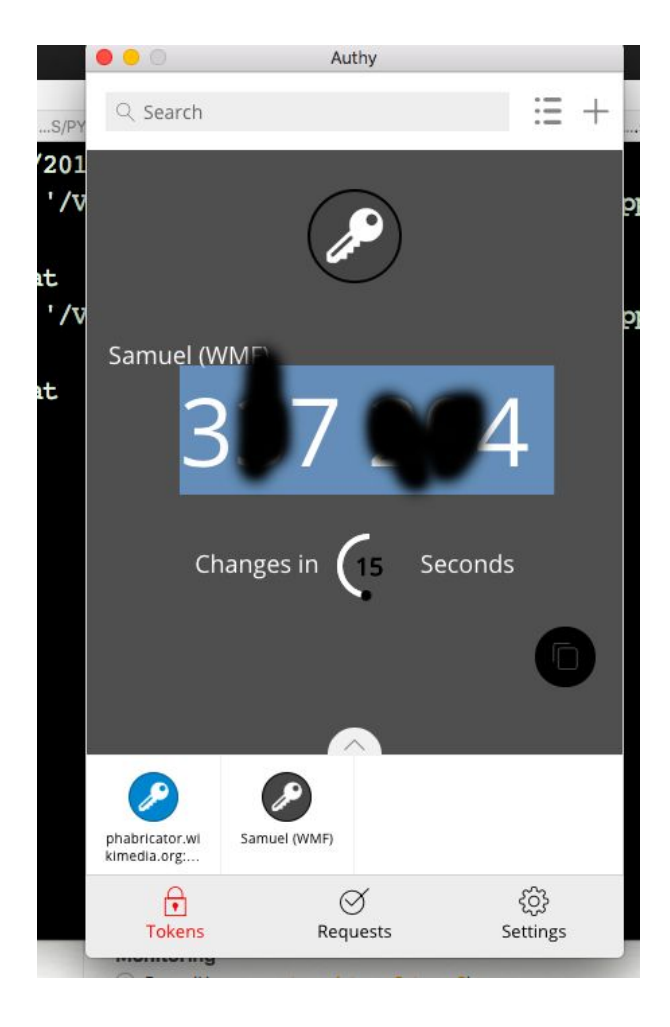

7. Paste the token, previously obtained from Authy and click Submit.

Download a program for two-factor authentication. That can be a mobile application (such as Google Authenticator) or a desktop applicati Contents Featured content Current events Random article Step 2: Scan the QR code Donate to Wikipedia Wikipedia store Interaction Help About Wikipedia Community portal Recent changes Contact page Tools Upload file Special pages Printable version Languages ¢. Or enter the secret manually: Account name: Samuel (WMF) Two-factor authentication secret key: YF6C WZT Step 3: Write down the scratch codes The following list is a list of one-time use scratch tokens. These tokens can only be used once, and are for emergency use. Please write t These tokens will never be shown again. FIK • U2HO P · WDG0 HG71 TWE

Step 1: Download a two-factor authentication program

Main page

|   | Step 4: Verification                              | 2.0 |
|---|---------------------------------------------------|-----|
|   | Enter a code from your authentication device to v |     |
| 7 | Submit                                            |     |

# 8. Done! You should get a message telling you that2FA was successfully activated for your account.

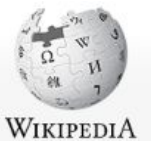

The Free Encyclopedia

#### Main page Contents

Featured content Current events Random article Donate to Wikipedia Wikipedia store Special page

### Enable two-factor authentication

Validated two-factor credentials. Two-factor authentication will now be enforced.

Return to Main Page.

Privacy policy About Wikipedia Disclaimers Contact Wikipedia Developers Cookie statement Mobile view

### Interaction Help

About Wikipedia Community portal

Recent changes

Contact page

Tools Upload file Special pages

Printable version

Languages 🔅

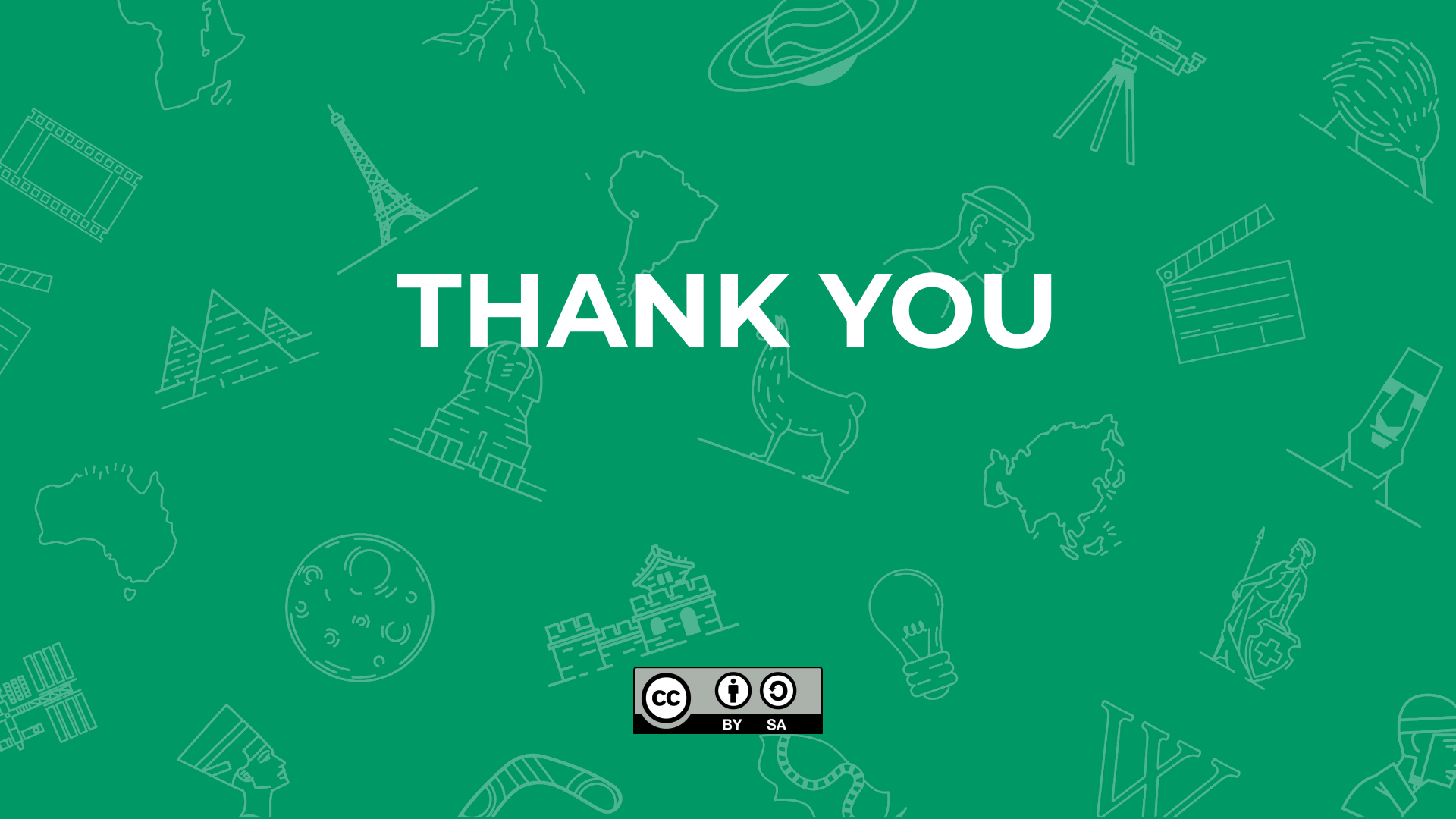